### Урок на тему «Программа Microsoft Power Point 2007.

### Цели:

- ознакомить с назначением программы, сферами её применения;
- сформировать представления о элементах окна программы;
- научить запускать программу; создавать слайды и добавлять текст; выбирать макеты слайдов, изменять размеры и расположение элементов слайда; изменять формат фигур и другого содержимого слайдов; сохранять презентацию;
- развить познавательный интерес к предмету через применение программного продукта в предметной области;
- стимулировать учащихся к созданию новых уникальных разработок по информатике;
- расширить знания по предмету;
- воспитать ответственность, внимательность, коммуникативность.
   План занятия:
- I. Организационный момент.
- II. Лекция по теме.
- III. Практическая работа.
- IV. Подведение итогов.

#### Ход занятия:

#### I. <u>Организационный момент.</u>

Поприветствовать учащихся. Отметить отсутствующих. Подготовить компьютер, проектор, экран. Проверить работоспособность программы Microsoft Power Point 2007 и готовность учащихся к уроку.

#### II. <u>Лекция:</u>

В настоящее время стало популярно создавать проекты, связанные с различными областями человеческой жизни. Проекты можно выполнять в различных программах и приложениях, самой популярной является программы Microsoft Power Point. С помощью данной программы можно создавать яркие и «живые» презентации.

Слово «презентация» английское - *presentation*, в переводе означает представление (в смысле рассказ, предоставление информации и о чём-либо).

Понятие презентация вошло прочно в наш обиход и чаще всего ассоциируется с открытием нового офиса и банкетом.

Презентация - связная последовательность слайдов, выполненных в едином стиле и хранящихся в едином файле.

Приложение **MS** PowerPoint 2007 позволяет создавать презентации, определять способы вывода их на экран и поддерживает многие другие операции над слайдами, которые могут содержать не только текстовые,

графические или табличные сведения, но и звуковые и видео фрагменты (*m.e. быть мультимедийными*).

Презентации очень удобно использовать для сопровождения доклада, выступления. Например, презентации часто используют при защите дипломной работы или при выступлении на конференции. Можно даже не утруждать себя таким тяжёлым и рискованным делом, как доставка презентации к месту выступления в кармане или сумке. Можно, не выходя из дома, «выложить» презентацию на свой Интернет-сайт и спокойно отправляться на конференцию. При необходимости, обратиться к сайту и лёгким движением руки продемонстрировать «фигуру высшего пилотажа».

## Запуск программы Microsoft Power Point 2010.

**<u>1способ</u>**: щелкните по значку программы PowerPoint 2007, т.е. <sup>120</sup>, на рабочем столе.

## <u>2 способ:</u>

- 1. Нажмите кнопку 🥙 (кнопка Пуск).
- 2. Щелкните команду «Все программы»:

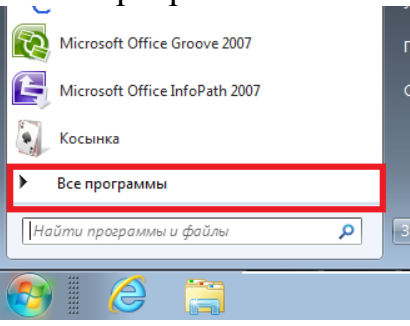

3. Затем щелкните по команде Microsoft Offce и выберите команду Microsoft Office Power Point 2007:

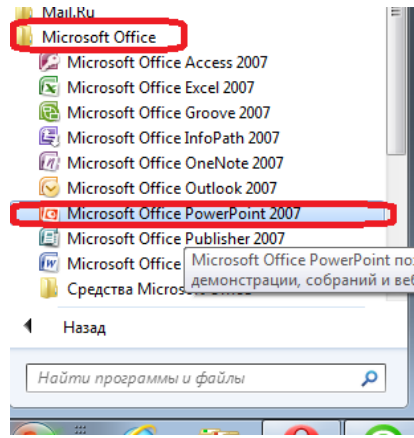

## Структура окна Power Point 2007.

|              | 9-0)                      | Ŧ                              |           | Презе         | ентация1 - | Microsoft P             | owerPoint        |                        |      |               |                         | _ 0                                          | x                     |
|--------------|---------------------------|--------------------------------|-----------|---------------|------------|-------------------------|------------------|------------------------|------|---------------|-------------------------|----------------------------------------------|-----------------------|
| СЭГЛ         | павная В                  | ставка Дизайн                  | Анимация  | Показ слайдов | Реценз     | ирование                | Вид              |                        |      |               |                         |                                              | ۲                     |
| Вставить     | ∦<br>а<br>Создат<br>слайд | ■ Макет ▼ Восстановить Удалить | Ж К Ц аве |               |            |                         | ╪╞╪║╬═╍<br>═║┋═╼ | ДАТ<br>С<br>Фи<br>Фи   | р ра | ить Экспресс- | остили Д т<br>стили Д т | ана Найт<br>а <mark>ас</mark> Заме<br>↓ Выде | и<br>нить *<br>лить * |
| Буфер об     |                           | Слайды                         | L L       | Ірифт         | 19         | A6                      | зац              | <sup>131</sup>         | Рис  | сование       | 19 J                    | Редактир                                     | ование                |
|              |                           |                                |           |               | 3          | <b>аголо</b><br>Подзаго | ВОК С.           | <b>лайда</b><br>слайда | 3    |               |                         |                                              |                       |
|              |                           | Заметки к                      | слайду    |               |            |                         |                  |                        |      |               |                         |                                              | Ļ                     |
| Слайд 1 из 1 | 1 Тема Of                 | fice" Русский (Росси           | (я)       |               |            |                         |                  |                        | -0   | 3 ፡፡፡ 후 50%   |                         |                                              | ÷ 🗄                   |

Окно программы Microsoft Power Point 2007 состоит из:

#### 1. Строка заголовка.

🕞 🤊 ~ 🕐 🗧 Презентация1 - Microsoft PowerPoint – 🗖 🗙

На ней располагается:

- <u>панель быстрого запуска</u> **Зегос**, на ней располагаются кнопки наиболее часто выполняемых команд (например, *сохранить*, *отменить* и т.д.).
- <u>название презентации</u> <u>Презентация</u>]. По умолчанию презентации присваивается название *«Презентация 1»*. Изменить название презентации можно при сохранении, в окне сохранения документа в поле «Имя файла» необходимо удалить стандартное название и ввести свое:

| Сохранение документа                                                                                                    | × |
|----------------------------------------------------------------------------------------------------|---|
| 🚱 🔍 🗢 🔲 Рабочий стол 🕨 🗸 🗸 Поиск: Рабочий стол                                                                                                    | Q |
| Упорядочить ▼ Новая папка                                                                                                    | ? |
| <ul> <li>Ух Избранное</li> <li>Загрузки</li> <li>Недавние места</li> <li>Рабочий стол</li> <li>Системная папка</li> <li>Системная папка</li> <li>Системная папка</li> <li>Системная папка</li> <li>Системная папка</li> <li>Системная папка</li> </ul> |   |
| ⊳ _} Музыка                                                                                                    |   |
| Имя файла: Презентация                                                                                                    | • |
| Тип файла: Презентация PowerPoint                                                                                                    |   |
| Авторы: Юличка Ключевые слова: Добавьте ключевое слово                                                                                                    |   |
| 🛞 Скрыть папки Сервис 🔻 Сохранить Отмен                                                                                                    | a |

- название программы Microsoft PowerPoint.
- кнопки управления: - свернуть, - свернуть в окно (- развернуть), закрыть.
- 2. *Кнопка «Office»* используется для вызова меню, содержащего список основных команд, которые можно выполнить с документом.

| 0   |                       |   |                                           |        |  |  |  |  |  |
|-----|-----------------------|---|-------------------------------------------|--------|--|--|--|--|--|
|     | Создать               |   | Последние документы                       |        |  |  |  |  |  |
|     | Cosperie              |   | 1. От мечты и профессии к призванию»      | -(=1   |  |  |  |  |  |
| 2   | Открыть               |   | 2 От мечты и профессии к призванию»       | -(=1   |  |  |  |  |  |
|     |                       |   | <u>3</u> презентация                      | -[=]   |  |  |  |  |  |
|     | Сохранить             |   | 4 Профессия-бухгалтер.                    | -[=]   |  |  |  |  |  |
|     | 2                     |   | <u>5</u> Моя профессия в прошлом,         | -[=1   |  |  |  |  |  |
|     | Сохранить как         | • | <u>6</u> Проект Туралиевой                | -121   |  |  |  |  |  |
|     | coxpannio <u>R</u> ak |   | 7 От мечты и профессии к призванию»       | -[=]   |  |  |  |  |  |
|     | Deuter                |   | 8 портфолио Анисимовой О.В., презентация  | -[=]   |  |  |  |  |  |
|     | Tie <u>H</u> arb      | 1 | 9 Проект Туралиевой                       | -[=]   |  |  |  |  |  |
| 1   |                       |   | Моя профессия в прошлом,                  | -121   |  |  |  |  |  |
| 1   | подтотовить           |   | Технология оклеивания поверхностей обоями |        |  |  |  |  |  |
| -   | 0                     |   | Обработка клубнеплодов и корнеплодов      |        |  |  |  |  |  |
| -33 | Отправ <u>и</u> ть    |   | Моя профессия презентация                 |        |  |  |  |  |  |
| -   |                       |   | Красноженова, ррт                         |        |  |  |  |  |  |
| 5   | Опубликова <u>т</u> ь | • | Портфолио профессии                       |        |  |  |  |  |  |
| -5  |                       |   | Выращивание рассады – доход для училища!» |        |  |  |  |  |  |
|     | <u>З</u> акрыть       |   | предмет                                   |        |  |  |  |  |  |
|     |                       |   | 🕄 Параметры PowerPoint 🗙 Выход из Ром     | rPoint |  |  |  |  |  |
|     |                       |   |                                           |        |  |  |  |  |  |

#### Сохранение презентации:

Как и в любой программе, при работе с презентацией рекомендуется сразу же присвоить ей имя и сохранить ее, а затем по ходу работы часто сохранять изменения.

- 1. Откройте вкладку Файл.
- 2. Выберите команду Сохранить или Сохранить как и выполните одно из указанных ниже действий.
- Для презентации, которую можно открыть только в PowerPoint 2010 или в PowerPoint 2007, в списке Тип файла выберите вариант Презентация PowerPoint (\*.pptx).
- Для презентации, которую можно открыть в PowerPoint 2010 и более ранних версиях PowerPoint, выберите вариант Презентация PowerPoint 97-2003 (\*.ppt).
- 3. В левой области диалогового окна Сохранить (Сохранить как) выберите папку или другое расположение для сохранения презентации.
- 4. Введите в поле Имя файла имя презентации или оставьте предложенное имя файла без изменений и нажмите кнопку Сохранить.

**Примечание!** С этого момента для быстрого сохранения презентации в любой момент достаточно будет нажать сочетание *клавиш CTRL+S* или кнопку *Сохранить* в верхней части окна.

# 3. Лента

| Главная        | Вставка            | Дизайн                                     | Анимация                                                                                                    | Показ слайдов | Рецензи | рование   | Вид                 | ۷ |
|----------------|--------------------|--------------------------------------------|----------------------------------------------------------------------------------------------------|---------------|---------|-----------|---------------------|---|
| Вставить       | Создать<br>слайд т | Ж <u>К</u> <u>Ч</u><br>А - <sub>Аа</sub> - | $\begin{array}{c c} \bullet & \bullet \\ \hline \\ abe & S & \stackrel{AV}{\leftrightarrow} \\ \hline \\ \hline \\ A^{^*} & A^{^*} \\ \hline \end{array}$ |               |         | Рисование | Редактирование<br>• |   |
| Буфер обмена 🖻 | Слайды             | Шр                                         | ифт 🛛 🖻                                                                                                    | Абзац         | R.      |           |                     |   |

Лента — это горизонтальная область, похожая на ленточку, проходящая через верхнюю часть окна Power Point при запуске. Команды и другие пункты меню, необходимые для работы, сгруппированы на ленте вместе и расположены на вкладках, таких как *Главная* и *Вставить*. Щелкая ярлычки, можно переключать отображаемый набор команд.

Она спроектирована таким образом, чтобы помочь быстро найти команды, необходимые для решения поставленной задачи.

#### <u>Составляющие ленты:</u>

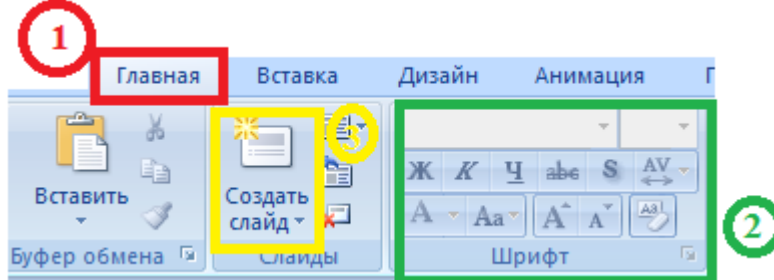

**1. Вкладка** на ленте, в данном случае — вкладка Главная. Каждая вкладка содержит инструменты, которые используются для выполнения операций определенного типа, например средства для вставки объекта на слайд (выполняется с помощью вкладки Вставка).

**2. Группа** на вкладке Главная, в данном случае выделена группа Шрифт. Команды объединены в логические группы и собраны вместе на вкладках.

**3.** Отдельная кнопка или команда, в данном случае — кнопка *Создать слайд* (в группе Слайды).

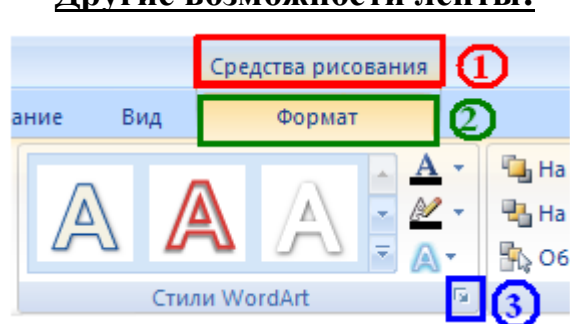

**1. Контекстная вкладка** – появляются только в том случае, когда на слайд добавлен (вставлен) какой – то объект, что позволяет не перегружать ленту. Активна эта вкладка в том случае, когда объект выделен. В данном случае — вкладка Средства рисования.

## 2. Дополнительнаявкладка.

**3.** Средство для открытия диалоговых окон, в данном случае — для открытия диалогового окна Параметры анимации. Данные кнопки называются «Дополнительными».

## Другие возможности ленты:

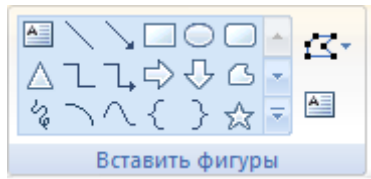

**Коллекция**, в данном случае — коллекция фигур в группе «Вставить фигуры» На дополнительной вкладке Формат. Коллекция — это прямоугольное окно или меню с набором соответствующих изображений.

### 4. Миниатюры слайдов

Они располагаются с левой стороны окна и служат для быстрой навигации в подготовке презентации.

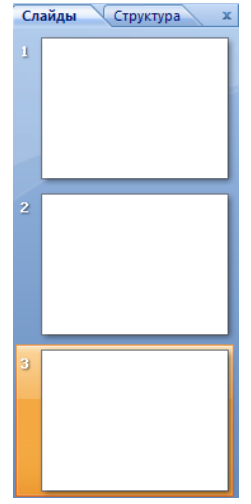

#### 5. Макета слайда

Занимает основную часть рабочего окна программы. Именно на нем происходит оформление слайда презентации, т.е. добавляются рисунки, надпись, фигуры и много другое.

| Заголовок      | слайда |
|----------------|--------|
| • Текст слайда |        |
|                | 9<br>9 |
|                |        |

#### 6. Строка состояния

Слайд 3 из 3 Пема Office" 🎸 русский 🔲 🖽 🐺 83% 🕞 🖓 🕀

На ней указывается число слайдов и номер текущего, режим отображения слайдов, масштаб.

Чтобы знать расположение определенных команд на вкладках и в группах, давайте рассмотрим каждую в отдельности.

# Вкладка "Главная"

| Главная        | Вставка Дизайн               | Анимация Показ слайдов Рецен                          | зирование Вид |                                                         | 0                       |
|----------------|------------------------------|-------------------------------------------------------|---------------|---------------------------------------------------------|-------------------------|
|                | 📰 Макет т                    | · · A A A                                             |               | Эзаливка фигуры *                                       | Найти<br>аb. Заменить т |
| Вставить       | Создать<br>слайд – 💭 Удалить | $\begin{array}{c ccccccccccccccccccccccccccccccccccc$ |               | Фигуры Упорядочить Экспресс-стили 🖓 Эффекты для фигур * | Сас Быделить т          |
| Буфер обмена 🖻 | Слайды                       | Шрифт 🕞                                               | Абзац 🕞       | Рисование                                               | Редактирование          |

Данная вкладка является первой, так как на ней расположены часто используемые кнопки. Например, вкладка Главная позволяет вставить новые слайды, сгруппировать объекты и отформатировать текст на слайде.

- 1. Если щелкнуть стрелку под кнопки *Создать слайд*, можно выбрать один из макетов слайда.
- **2.** В группе *Шрифт* расположены кнопки Шрифт, Полужирный, Курсив и Размер шрифта.
- **3.** В группе *Абзац* находятся кнопки По правому краю, По левому краю, По ширине и По центру.
- **4.** Чтобы найти команду *Группировать*, нажмите кнопку Упорядочить и в разделе Сгруппировать объекты выберите Группировать.

## Вкладка "Вставка"

| 9       | Главная | Вставка  | Дизайн        | Анимация      | Показ с  | лайдов    | Рецензирова | ние В   | ид          |           |        |        |        |        |           | (        |
|---------|---------|----------|---------------|---------------|----------|-----------|-------------|---------|-------------|-----------|--------|--------|--------|--------|-----------|----------|
|         |         |          | 2 6           |               |          |           | 1           | Α       |             | A         | 5.     | #      | Ω      |        | <u> (</u> |          |
| Таблица | Рисунок | Клип Фот | оальбом Фигур | ы SmartArt Ди | иаграмма | Гиперссыл | ка Действие | Надпись | Колонтитуль | WordArt   | Дата и | Номер  | Символ | Объект | Фильм     | Звук     |
| · · ·   |         |          | - <b>*</b>    |               |          |           |             |         |             | · · · · · | время  | слаида |        |        | · · ·     |          |
| Таблицы |         |          | Иллюстрации   | 1             |          | CE        | вязи        |         |             | Te        | екст   |        |        |        | Клипы мул | ьтимедиа |

Вкладка Вставка позволяет вставить в презентацию таблицы, фигуры, диаграммы, верхние и нижние колонтитулы.

- 1. Таблица
- 2. Фигуры
- 3. Диаграмма
- 4. Колонтитулы
- 5. Надпись
- 6. Рисунки и много дугое.

## Вкладка "Дизайн"

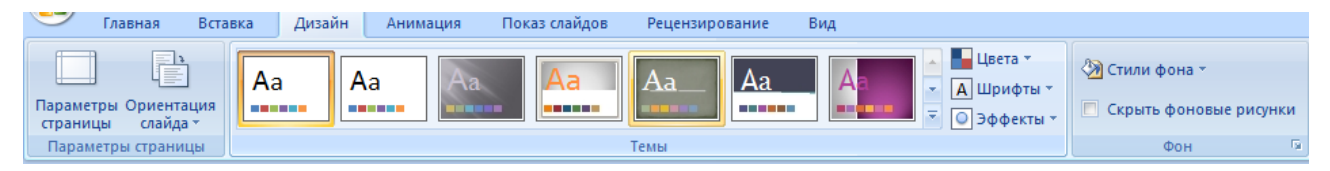

С помощью вкладки Дизайн можно настроить фон, выбрать стиль и цвета темы или задать параметры страницы для презентации.

- **1.** Нажмите *Параметры страницы*, чтобы открыть диалоговое окно Параметры страницы.
- 2. В группе Темы выберите тему, чтобы применить ее к презентации.

**3.** Нажмите кнопку *Стили фона*, чтобы выбрать цвет и стиль фона для презентации.

## Вкладка "Анимация"

| <u> </u> | лавная Вставка Дизайн                                   | Анимация Показ слайдов Рецензирование Вид Формат                                                                                              |
|----------|---------------------------------------------------------|----------------------------------------------------------------------------------------------------|
| Просмотр | і⊈і́а Анимация: Без анимац… ▼<br>Від Настройка анимации | Смена слайда<br>Быстро Смена слайда<br>О По щелчку<br>По щелчку<br>По щелчку<br>По щелчку<br>По щелчку<br>По щелчку<br>По щелчку<br>По щелчку |
| Просмотр | Анимация                                                | Переход к этому слайду                                                                                                    |

С помощью этой вкладки можно настроить эффект анимации, применить переходы к текущему слайду, изменить или удалить их.

- 1. В группе Переходы к этому слайду выберите переход, чтобы применить его к текущему слайду.
- 2. В списке Звук можно выбрать один из нескольких звуков для перехода.
- **3.** В разделе Смена слайдов можно выбрать вариант По щелчку, чтобы переход выполнялся по щелчку мыши.

Для настройки эффектов анимации к объектам слайда нужно:

- **1.** Нажать на кнопку Настройка анимации и в появившейся справа Области анимации выберите эффект анимации, который требуется применить к выделенному объекту.
- 2. В этом же окне настраиваем Начало, Скорость и другие параметры анимации.

## Вкладка "Показ слайдов"

| 9                    | Главная              | Вставка Ди | изайн Анима  | ция   | Показ слайдов  | Рецензир   | ование  | Вид   | Формат                 |                     |   |
|----------------------|----------------------|------------|--------------|-------|----------------|------------|---------|-------|------------------------|---------------------|---|
|                      |                      |            |              |       | 🔊 Звукозапись  |            |         | 🔳 Pas | решение:               | Использовать текуще | • |
| P                    | T                    | E T        |              |       | 🚱 Настройка вр | емени      |         | 🗐 По  | казать презентацию на: |                     | Ŧ |
| начала               | с текущего<br>слайда | показ *    | демонстрации | слайд | 🔽 Использовать | записанные | времена | 📃 Реж | ким докладчика         |                     |   |
| Начать показ слайдов |                      |            | Настройка    |       |                | Мониторы   |         |       |                        |                     |   |

С помощью вкладки Показ слайдов можно запустить показ слайдов, настроить его параметры или скрыть отдельные слайды.

- **1.** Группа *Начать показ слайдов* с кнопками С начала и С текущего слайда.
- **2.** Нажмите *Настройка показа слайдов*, чтобы открыть диалоговое окно Настройка презентации.
- 3. Скрыть слайд

## Вкладка "Рецензирование"

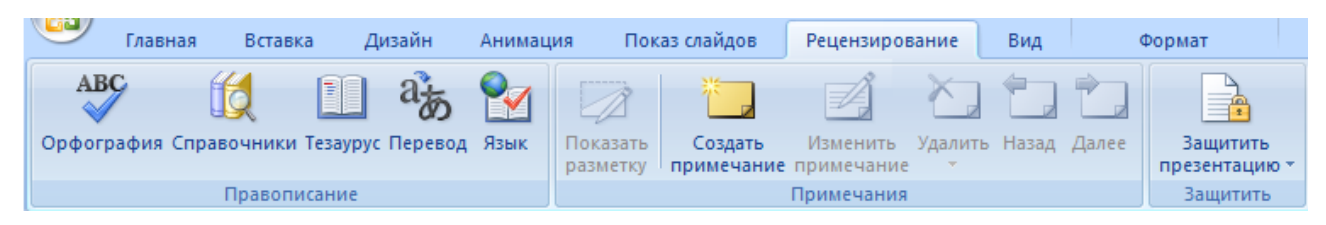

С помощью вкладки можно проверить орфографию, изменить язык презентации или определить изменения в текущей презентации по сравнению с другой презентацией.

- 1. Команда Орфография, позволяющая запустить проверку орфографии.
- 2. Команда Язык редактирования, позволяющей изменить язык.

# Вкладка "Вид"

| 9                            | Главная                       | Вставка 🛛                               | Дизайн Анимация                                         | Показ слайдов Реце                         | ензирование Ви            | формат                                                                           |              |         |
|------------------------------|-------------------------------|-----------------------------------------|---------------------------------------------------------|--------------------------------------------|---------------------------|----------------------------------------------------------------------------------|--------------|---------|
| 06ычны                       | 🛗 Сорти<br>🖾 Стран<br>Ф Показ | ровщик слайдо<br>ицы заметок<br>слайдов | в 🔲 Образец слайд<br>🛄 Образец выдач<br>📄 Образец замет | ов Линейка<br>Сетка<br>ок Панель сообщений | Касштаб Вписать<br>в окно | <ul> <li>Цвет</li> <li>Оттенки серого</li> <li>Черно-белый без серого</li> </ul> | Новое окно т | Макросы |
| Режимы просмотра презентации |                               |                                         |                                                         | Показать или скрыть                        | Масштаб                   | Цвет или оттенки серого                                                          | Окно         | Макросы |

Вкладка Вид позволяет показать образец слайда, образец заметок и сортировщик слайдов. Кроме того, здесь можно включить или выключить линейку, сетку и направляющие в документе.

Невозможно найти нужную команду. Некоторые команды, например Обрезать или Сжать, расположены на контекстных вкладках.

Чтобы добавить контекстную вкладку, выделите объект, с которым собираетесь работать, и посмотрите, не появилась ли на ленте контекстная вкладка.

III. Практическая работа.

Учащимся раздаются бланки с заданиями (см. приложение 1). На выполнение отводится 7 минут.

IV. Подведение итогов.

Обсуждение вопросов.

Домашнее задание прочитать лекцию.

## Приложение 1.

|                          | Практическая | работа № | _ |  |
|--------------------------|--------------|----------|---|--|
| Дата проведения          |              | -        |   |  |
| Фамилия, имя, отчество _ |              |          |   |  |

## Задание 1.

Рассмотрите внимательно изображение окна программы и ответьте на вопросы.

| Cn                                        | Презентация1 - Microsoft PowerPoint – 🗇                                                                                                    | x   |
|-------------------------------------------|----------------------------------------------------------------------------------------------------|-----|
| Главная Вставка Дизайн                    | Анимация Показ слайдов Рецензирование Вид                                                                                                    |     |
| ГОР<br>Просмотр 🔂 Настройка анимации      | Смена слайда           •         •         •         •         •         •         •         •         •         •         •         •         •         •         •         •         •         •         •         •         •         •         •         •         •         •         •         •         •         •         •         •         •         •         •         •         •         •         •         •         •         •         •         •         •         •         •         •         •         •         •         •         •         •         •         •         •         •         •         •         •         •         •         •         •         •         •         •         •         •         •         •         •         •         •         •         •         •         •         •         •         •         •         •         •         •         •         •         •         •         •         •         •         •         •         •         •         •         •         •         •         •         •         • |     |
| Просмотр Анимация                         | Переход к этому слайду                                                                                                    |     |
| × EV O                                    | Заголовок слайда                                                                                                    | Î   |
| 2                                         | • Текст слайда                                                                                                    |     |
| 3                                         |                                                                                                    |     |
| 4                                         |                                                                                                    | * * |
| 5 Заметки к с                             | лайду                                                                                                    | -   |
| Слайд 3 из 5 🛛 "Тема Office" 🥳 Русский (Р | 2оссия)                                                                                                    | ) 📓 |

#### 1. Как называется данная программа?

- 2. Аккуратно обведите название программы на рисунке.
- 3. Какая вкладка открыта перед вами? Напишите ее название.
- 4. Обведите название вкладок.
- 5. Сколько групп имеет данная вкладка?
- 6. Обведите название групп.
- 7. Сколько всего слайдов имеет данная презентация?\_\_\_\_\_
- 8. Под каким номером слайд является текущим?
- 9. Обведите на рисунки информацию о количестве слайдов.
- 10. Отражается ли в этом окне контекстная вкладка? Ответ подчеркните. ДА/НЕТ.

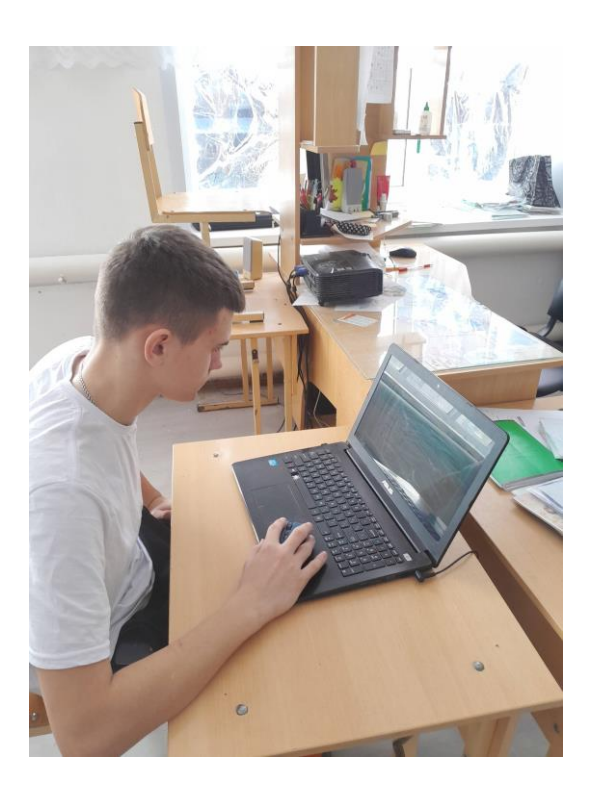

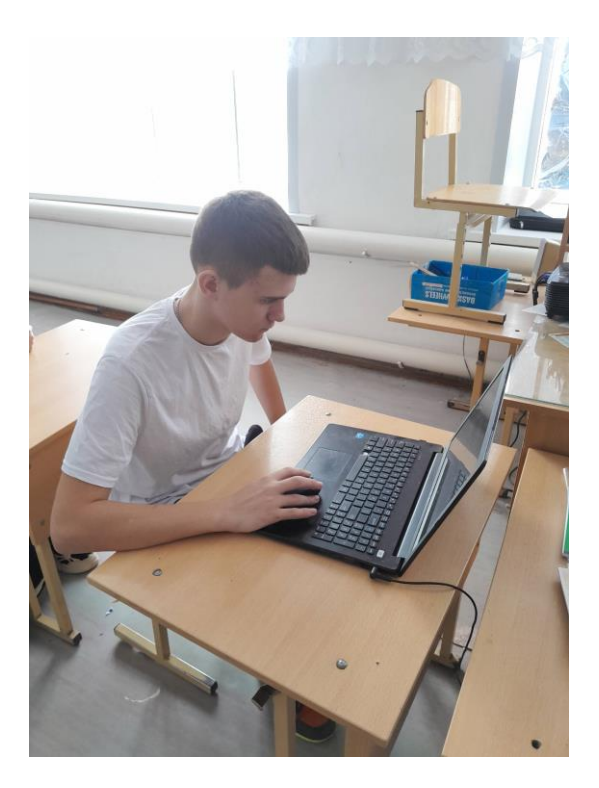

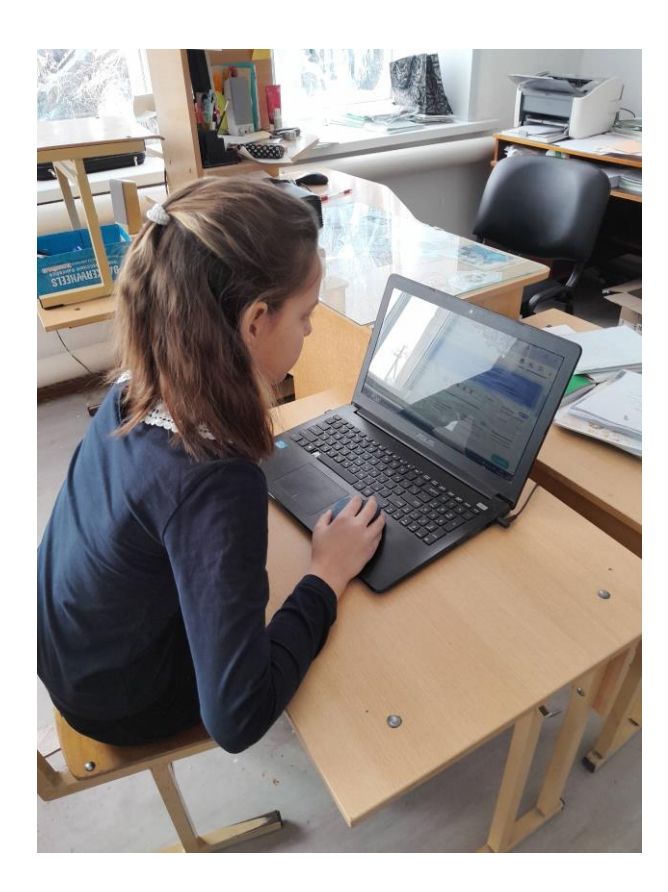